GFC2014\_Engagements\_liquidations

# **ENGAGEMENTS ET LIQUIDATIONS**

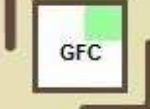

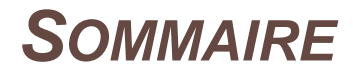

| 1 El       | NGAGEMENTS                                                                                 | 3      |
|------------|--------------------------------------------------------------------------------------------|--------|
| 2 LI       | QUIDATIONS                                                                                 | 4      |
| 2.1<br>2.2 | <ol> <li>LIQUIDATION SUR ENGAGEMENT (DEPENSES)</li> <li>LIQUIDATION DE RECETTES</li> </ol> | 4<br>6 |

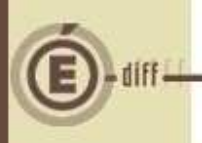

## **ENGAGEMENTS**

Conie

GFC

| , ,                   | <ul> <li>Raison sociale  DIVERS</li> </ul> | CREANCIERS         |                  | •          |
|-----------------------|--------------------------------------------|--------------------|------------------|------------|
| Engagement            |                                            |                    |                  |            |
| Montant               | 1 500.00                                   | 🗖 Marché           |                  | Détail     |
| Béférence             |                                            |                    |                  | Detail     |
|                       |                                            |                    |                  |            |
| Imputation budgétaire | ,                                          |                    |                  |            |
| Service               | Domaine                                    | Activité           | Montant          | Disponible |
|                       | FOUDNI                                     |                    | 150.00           | 9 500.00   |
| ALO                   | FUURNI                                     | UND MILLIO         |                  | 0,000,00   |
| ALO<br>ALO            | ASSURA                                     | OMAIF              | 700.00           | 6 000.00   |
| ALO<br>ALO<br>ALO     | ASSURA<br>COMMUN                           | 0MAIF<br>0AFFRANCH | 700.00<br>650.00 | 16 500.00  |
| ALO<br>ALO<br>ALO     | ASSURA<br>COMMUN                           | 0MAIF<br>0AFFRANCH | 700.00<br>650.00 | 16 500.00  |

La fenêtre de création d'engagement se présente comme suit :

La saisie du Compte ne s'effectuant qu'en liquidation, vous n'avez à saisir que les Service, Domaines et Activités de vos lignes d'imputation budgétaire.

Dans l'encart de l'Imputation budgétaire, faite un clic droit/Ajouter.

| Service | Domaine | Activité  | Montant | Disponible      |    |
|---------|---------|-----------|---------|-----------------|----|
| ALO     | ASSURA  | OMAIF     | 700.00  | E 200 00        |    |
| ALO     | COMMUN  | QAFFRANCH | 650.    | Ajouter Ins     |    |
| ALO     | FOURNI  | QADMINIS  | 150.    | Modifier        |    |
|         |         |           |         | Supprimer Suppr |    |
|         |         |           |         | Visualiser      | 15 |

#### La fenêtre de création d'une ligne d'imputation budgétaire s'ouvre.

| 1 BC | fputation                                              | Disponible       | cette flèche<br>permet l'affichage |
|------|--------------------------------------------------------|------------------|------------------------------------|
| idi  | Service ALO - Administration et logistique             | 363 772.00       | de l'ensemble des                  |
| 3    | Domaine COMMUN - COMMUNICATION                         | 30 500.00        | budget– services-                  |
|      | Activité OAFFRANCH - AFFRANCHISSEMENT                  | 16 500.00        | domaines-                          |
|      | Montant 650.00                                         |                  | activites.                         |
|      | Appliquer V OK                                         | X Annuler 🥂 Aide |                                    |
| 1    | Sélectionner un service. Il restera le même pour cet e | engagement.      |                                    |
|      |                                                        |                  |                                    |
|      |                                                        |                  |                                    |
|      |                                                        |                  |                                    |

Sélectionner les Domaines, les Activités, puis saisir le montant à imputer.

Les montants disponibles par 'Service', 'Domaine' et 'Activité' apparaissent dans l'encart de droite.

Cliquer sur 'Appliquer' pour continuer la saisie des lignes d'imputation budgétaire et 'Ok' pour valider la saisie. Cliquer à nouveau sur 'Ok' pour valider l'engagement.

Le montant d'engagement doit être égal au total des lignes d'imputation budgétaire.

### LIQUIDATIONS

3

#### 2.1. LIQUIDATION SUR ENGAGEMENT (DÉPENSES)

Les liquidations sont imputées sur un seul Service, un ou plusieurs Domaines, une ou plusieurs Activités et un seul Compte.

La fenêtre de création d'une liquidation se présente comme suit :

| Numero j                                                                                                    | _            | Urigine :                     | Interne    |                    |        |        |        | ue saisie j |
|----------------------------------------------------------------------------------------------------|--------------|-------------------------------|------------|--------------------|--------|--------|--------|-------------|
| Avec engage<br>Sans engage                                                                                  | ment<br>ment | 000001 - DIVERS               | CREANCIER: | <u>.</u>           |        |        |        |             |
| Fournisseur                                                                                                 | mont         | 000002 - DIVERS               | CREANCIER  | 6 - créanciers AAA |        |        |        |             |
| Code                                                                                                    | 🔽 Rais       | on sociale                    |            |                    |        |        |        | J           |
| <u>M</u> ontant                                                                                             |              | 0.00                          |            | 🗖 Marché           |        | Détail |        |             |
| Diana ininte                                                                                                | 0 🔹          |                               |            |                    |        |        |        |             |
| <u>Fleces</u> jointes                                                                                       |              |                               |            |                    |        |        |        |             |
| <u>Fieces jointes</u><br><u>R</u> éférence                                                                  |              |                               |            |                    |        |        |        |             |
| <u>Fieces jointes</u><br><u>R</u> éférence<br><u>C</u> ommentaire                                           |              |                               |            |                    |        |        |        |             |
| <u>F</u> ieces jointes<br><u>R</u> éférence<br><u>C</u> ommentaire<br><u>T</u> iers                         |              |                               |            | -                  |        |        |        |             |
| <u>H</u> eces jointes<br><u>R</u> éférence<br><u>C</u> ommentaire<br><u>T</u> iers<br>Liquidation           |              | le O Partie                   | elle       | -                  |        |        |        |             |
| Eleces jointes <u>Référence</u> <u>Commentaire</u> <u>Liers</u> Liquidation                                 | C Tota       | le C Partie                   | elle       | 1                  |        |        |        |             |
| Eleces jointes <u>R</u> éférence <u>Commentaire</u> <u>Tiers</u> Liquidation -Imputation budgéta Service    | Tota         | le O Partje<br>Domaine        | elle       | vité               | Compte |        | Monta  | nt          |
| Eleces jonies<br><u>R</u> éférence<br><u>Commentaire</u><br><u>liers </u> Liquidation<br>Imputation budgéta | C Tota       | le <u>O</u> Partje<br>Domaine | elle       | vité               | Compte |        | Montar | nt          |
| Eleces jointes <u>Référence</u> <u>Commentaire</u> <u>Liers</u> Liquidation Imputation budgéta              | C Tota       | le C Partje<br>Domaine        | elle Acti  | vité               | Compte |        | Montar | nt          |

Tant qu'un Compte n'aura pas été saisi, les options 'Ajouter' et 'Modifier' resteront grisées. Vous devrez en saisir un avant tout ajout, modification et ventilation des lignes d'imputation budgétaire.

| 1     | Imputation budgétair | e                     |                   |                     |         |                 |       |                    |
|-------|----------------------|-----------------------|-------------------|---------------------|---------|-----------------|-------|--------------------|
| 20    | Service              | Domaine               | Activité          | Compte              |         | Montant         | Dis   | ponible            |
| 23    | ALO                  | ASSURA                | OMAIF             |                     |         | Adapte da su    | T     | <sup>-</sup> D0.00 |
| 05    | ALO                  | COMMUN                | 0AFFRANCH         |                     |         | Hjodcor         | 1115  | 50.00              |
| (Day) | ALO                  | FOURNI                | 0ADMINIS          |                     |         | Modifier        |       | 50.00              |
|       | ,                    |                       |                   |                     |         | Modifier Compte |       |                    |
| 2     |                      |                       |                   |                     |         | Supprimer       | Suppr | 500.00             |
| 1 2   |                      |                       |                   |                     |         | Visualiser      |       |                    |
| -     |                      |                       |                   |                     | _       | nogalioorni     |       |                    |
|       |                      |                       |                   |                     |         |                 |       |                    |
| •     |                      |                       |                   |                     |         |                 |       |                    |
|       |                      |                       |                   |                     |         |                 |       |                    |
| 1     | Cliquer dr           | oit sur une ligne d'i | mputation budgéta | ire, choisir 'modil | fier co | mpte'           |       |                    |
| •     |                      | 5                     | 1                 | -,                  |         |                 |       |                    |
|       | F                    |                       |                   |                     |         |                 |       |                    |
|       |                      |                       |                   |                     |         |                 |       |                    |

Choisir un Compte dans le menu déroulant.

2

| 22 | Compte                    |                                  | -  |
|----|---------------------------|----------------------------------|----|
| 22 | Contraction of the second | 6011-Achat de denrées            |    |
| 3  |                           | 6013-Achat de matières d'oeuvre  | 31 |
| 5  |                           | 6021-Matières consommables       |    |
|    |                           | 6022-Fournitures consommables    |    |
|    |                           | 6028-Achat autres approvistockes |    |
|    |                           | 6062-Manuels scolaires           |    |
|    |                           | 6063-Fournit.petit mat.entretien | -  |

Le Compte choisi sera le même pour toutes les lignes d'imputation budgétaire.

| Copie écran | <u>M</u> ontant<br><u>P</u> ièces jointes<br><u>R</u> éférence<br><u>C</u> ommentaire<br><u>T</u> iers<br>Liquidation |      | 1500.00 <b>(1)</b><br>ale C Partjelle | Marche    | á Détail |         |                           |
|-------------|----------------------------------------------------------------------------------------------------|------|---------------------------------------|-----------|----------|---------|---------------------------|
|             | Imputation budget                                                                                                    | aire |                                       |           |          |         |                           |
|             | Service                                                                                                    |      | Domaine                               | Activité  | Compte   | Montant | Disponible                |
|             | ALO                                                                                                    |      | ASSURA                                | OMAIF     | 6011     | 700.00  | 5 300.00                  |
|             | ALO                                                                                                    |      | COMMUN                                | 0AFFRANCH | 6011     | 650.00  | 15 850.00                 |
|             | ALO                                                                                                    |      | FOURNI                                | 0ADMINIS  | 6011     | 150.00  | 9 350.00                  |
|             |                                                                                                    |      |                                       |           |          | Total   | <mark>1 500.00</mark> (2) |

Pour valider votre liquidation, le montant à liquider (1) doit être égal au total des lignes d'imputation budgétaire (2).

| Copie écran | <u>Montant</u><br><u>P</u> ièces jointes<br><u>R</u> éférence<br><u>C</u> ommentaire<br><u>L</u> iers |                 | <mark>150.00</mark> | Marché    | Détail . |        |                       |
|-------------|----------------------------------------------------------------------------------------------------|-----------------|---------------------|-----------|----------|--------|-----------------------|
|             | Liquidation                                                                                           | C T <u>o</u> ta | ale C Partjelle     |           |          |        |                       |
|             | Service                                                                                               |                 | Domaine             | Activité  | Compte   | Montan | t Disponible          |
|             | ALO                                                                                                   |                 | ASSURA              | OMAIF     | 6011     | 700.00 | 5 300.00              |
|             | ALO                                                                                                   |                 | COMMUN              | 0AFFRANCH | 6011     | 650.00 | 15 850.00             |
|             | ALO                                                                                                   |                 | FOURNI              | QADMINIS  | 6011     | 150.00 | 9 350.00              |
|             |                                                                                                    |                 |                     |           |          | Total  | <mark>1 500.00</mark> |

Lors d'une liquidation, il arrive que le montant à liquider soit différent du montant engagé. C'est ce montant qui doit être réparti entre les lignes d'imputation budgétaire. Les montants apparaissant dans ces lignes étant ceux saisis lors de l'engagement, il faudra les modifier pour que leur total soit égal au montant à liquider.

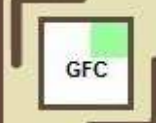

5

Copie écrai

4

C

| Service | Domaine | Activité  | Compte | Montant | Disponible      |
|---------|---------|-----------|--------|---------|-----------------|
| ALO     | ASSURA  | OMAIF     | 6011   | 700.0   |                 |
| ALO     | COMMUN  | QAFFRANCH | 6011   | 650.(   | Ajouter         |
| ALO     | FOURNI  | QADMINIS  | 6011   | 150.    | Modifier        |
|         |         |           |        |         | Modifier Compte |
|         |         |           |        | Tota    | Supprimer       |
|         |         |           |        |         | Visualiser      |

Pour modifier le montant attribué à une ligne d'imputation budgétaire, cliquer droit sur les lignes d'imputation budgétaire, puis cliquer sur 'Modifier....'

| #     | Montant | Disponible | Monta | nt Disponible |
|-------|---------|------------|-------|---------------|
| -     | 700.00  | 5 300.00   | 70.1  | 5 300.00      |
| 35    | 650.00  | 15 850.00  | 65.   | 00 15 850.00  |
| 23    | 150.00  | 9 350.00   | 15.   | 9 350.00      |
| Idora | Total   | 1 500.00   | Tot   | al 150.00     |

Le total change à mesure que l'on modifie les montants attribués à chaque ligne d'imputation budgétaire.

Une fois que le total des lignes est égal au montant à liquider, vous pourrez valider votre liquidation.

### **2.2.** LIQUIDATION DE RECETTES

En 2013, à la création d'une recette interne, on ne pouvait saisir qu'une seule ligne d'imputation par recette.

| Debitedi               |       |   | • |          |
|------------------------|-------|---|---|----------|
| N                      |       |   |   | A reco   |
| Service                |       |   |   | •        |
| Domaine                |       |   |   | -        |
| Activité               |       |   |   | -        |
| Compte                 |       |   |   | <u>-</u> |
| Montant                | 0.00  |   |   |          |
| <u>P</u> ièces jointes | 0 🗢   |   |   |          |
| <u>R</u> éférence      |       | - |   |          |
|                        | 3.8 d |   |   |          |

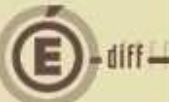

En 2014, GFC permet à une recette de recevoir plusieurs imputations. Les règles de la multiimputation appliquées aux recettes sont celles appliquées aux dépenses. La multi imputation s'applique donc aux Domaine et à l'Activité, ces imputations conservant pour une même recette le même Service et le même Compte.

| <u>M</u> ontant        | 0.00    |               |        |         |       |
|------------------------|---------|---------------|--------|---------|-------|
| <u>P</u> ièces jointes | 0 🚖     |               |        |         |       |
| <u>R</u> éférence      | I.      | P             |        |         |       |
| <u>C</u> ommentaire    |         |               |        |         |       |
| Imputation budgétaire  | -       | p. a. cardica | 107 M  |         |       |
| Service                | Domaine | Activité      | Compte | Montant | A rec |
|                        |         |               |        |         |       |
|                        |         |               |        |         |       |

7